## JAK PŘIHLÁSIT DÍTĚ NA LYŽAŘSKÝ KURZ?

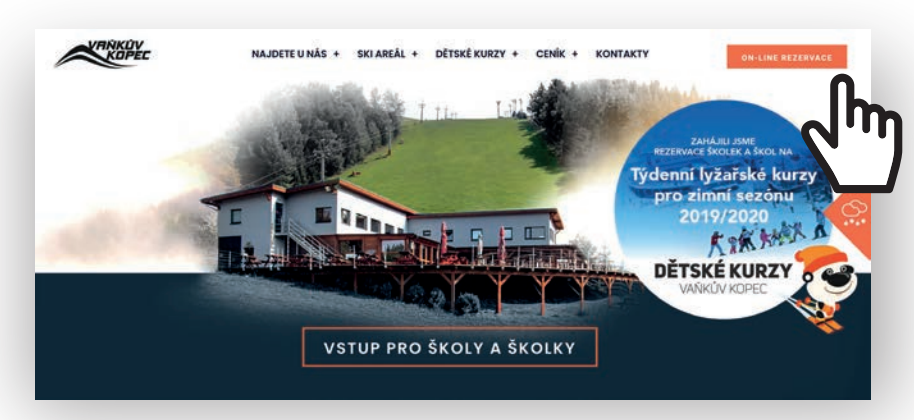

tlačítko **ON-LINE REZERVACE** v pravém horním rohu

## na www.vankuvkopec.cz

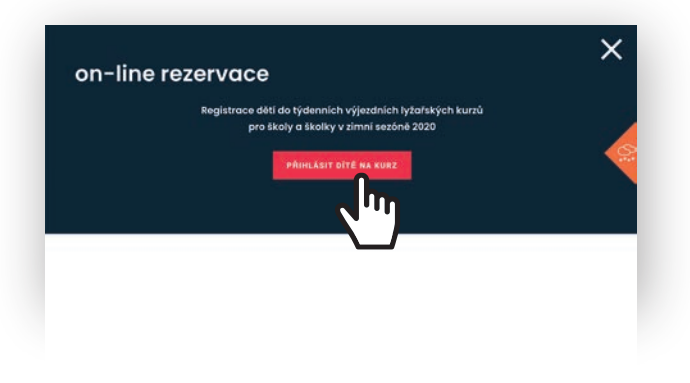

| mue                           | WAŚE JIMĖNO                                            | vaše příjmení                                                        |
|-------------------------------|--------------------------------------------------------|----------------------------------------------------------------------|
| TEL                           |                                                        |                                                                      |
| 420                           |                                                        |                                                                      |
| REGISTRAČ                     | W/E-MAIL                                               |                                                                      |
| HESLO                         |                                                        |                                                                      |
| POTVRZEN                      | HESLA                                                  |                                                                      |
| R Ano, south<br>online profit | lasim s tim, aby společnost Dětské kurs<br>srganizace. | y Vařkův kopec z.ů. na základil mého uživatelského chování vytvořila |
| Odeslånim re                  | gistrace potvrzaji, že jsem si přečetitaj              | lodminiv ers zozacování esobnich úden) a souhlasim s nimi.           |
| Oriestat                      | Reset                                                  |                                                                      |

1/ Objeví se nabídka s možnostmi on-line rezervace, zvolte tlačítko PŘIHLÁSIT DÍTĚ NA KURZ

2/ Budete přesměrováni na on-line Registrační systém DĚTSKÝCH KURZŮ. Abyste mohli do systému nahlížet, vstupovat a editovat další informace, vyplňte a odešlete své přístupové údaje.

| Datiný den.<br>na této stránce najdete přehled velikerých informáci o svi | m online profilu v našem registračnim systemu.          |     |
|---------------------------------------------------------------------------|---------------------------------------------------------|-----|
| Vaše zákaznické čislo<br>mnonij                                           |                                                         |     |
|                                                                           |                                                         | 100 |
| Vaše přístupové údaje:                                                    |                                                         |     |
| jan Noväk                                                                 | electromoleana                                          |     |
| TEX: 420 123 456 789<br>E-8151 radiatio/manasa.com                        | INAGE MESLICI                                           |     |
|                                                                           | Pro Vali bezpečnost neni Vače osobni teslo zobrazováno. |     |
| Research .                                                                | 2-def                                                   |     |
|                                                                           |                                                         | 100 |
| sem zákonny zástupce nezletšetého ditéte.                                 |                                                         |     |
|                                                                           |                                                         |     |
| LIDA                                                                      |                                                         | 108 |

| jmino Mijmeni                                                                                                    |                                                                                                    | Adresa trvalého bydłib | *                                      |   |
|----------------------------------------------------------------------------------------------------|----------------------------------------------------------------------------------------------------|------------------------|----------------------------------------|---|
|                                                                                                    |                                                                                                    | Unce                   |                                        |   |
| Datum narozeni                                                                                                    |                                                                                                    | Mestal                 | Pic                                    |   |
|                                                                                                    |                                                                                                    |                        |                                        |   |
| Závazně přihlašují dítě na týdenní tyžařsk                                                                                                    | ý kurz                                                                                                  |                        |                                        |   |
| Did nav@dvige vyberts 8                                                                                                    |                                                                                                    | Kod vaši školyrškolky  | vyberte E                              |   |
| interior sciences                                                                                                    |                                                                                                    |                        |                                        |   |
| <ul> <li>A - pokrečitý lyžař tátkě jezdi samestatně n</li> <li>8 - mírně pokrečitý ližit zvlátá základy za</li> <li>C - začásečník tátké nikdy nestále na lyžich</li> </ul> | a lyč. vieku, neptuži, kontrolevatelně z<br>slavování a zatáčení, jistu pluhem)<br>nepříkdů zastavovat) | atači a umi zastavit)  |                                        |   |
| <ul> <li>Nám zájem o zprostředkoulní připojibění<br/>(Zahrnuje pojítění odpověstnosti a pojítě)</li> <li>Zajstím cestovní a úracové připojítění děl</li> </ul>              | dikitos za připlatek 160 Kč<br>ní storna či přerušení kurzu v připadě<br>Ite sám                        | nemocij                |                                        |   |
| Mám zájem o 4 upomínkové fotografie mé                                                                                                    | the dildte v ceně 150 Kč                                                                                |                        |                                        |   |
| « Mám zájem o zapúgření lyžaňského vybove                                                                                                    | ní za poplatek 300 KZ                                                                                   |                        |                                        |   |
| + ZARLAONÍ                                                                                                    | + set LV2E + BOTY                                                                                       |                        | WEINING THE MILL INCOME.               |   |
| <ul> <li>TOP (max 3 roky staril)</li> </ul>                                                                                                    | in jun LYZE                                                                                             |                        | velocition ceore systems to            |   |
| <ul> <li>VP (newl)</li> </ul>                                                                                                    | <ul> <li>Jee BOTY</li> </ul>                                                                            |                        | ************************************** |   |
| Property lies                                                                                                    |                                                                                                    |                        |                                        |   |
|                                                                                                    |                                                                                                    |                        |                                        | _ |
| Celkem k ühradē:                                                                                                    |                                                                                                    |                        | Diversi plat                           |   |
|                                                                                                    |                                                                                                    |                        |                                        | 5 |
|                                                                                                    |                                                                                                    |                        |                                        |   |

3/ Ve vašem online profilu nyní vidíte své přihlašovací údaje. Nyní vložte údaje o dítěti (v jedné přihlášce lze přihlásit i více dětí najednou).

4/ Vyplňte pozorně všechny potřebné údaje (kód vaší školy/školky získáteu svého učitele) a zvolte, o kterou z dalších nabízených služeb máte zájem. Potvrďte výběr zeleným tlačítkem ODESLAT PŘIHLÁŠKU.